# BUYMA出品審査の手順

## BUYMAで ショップ開設までのルート

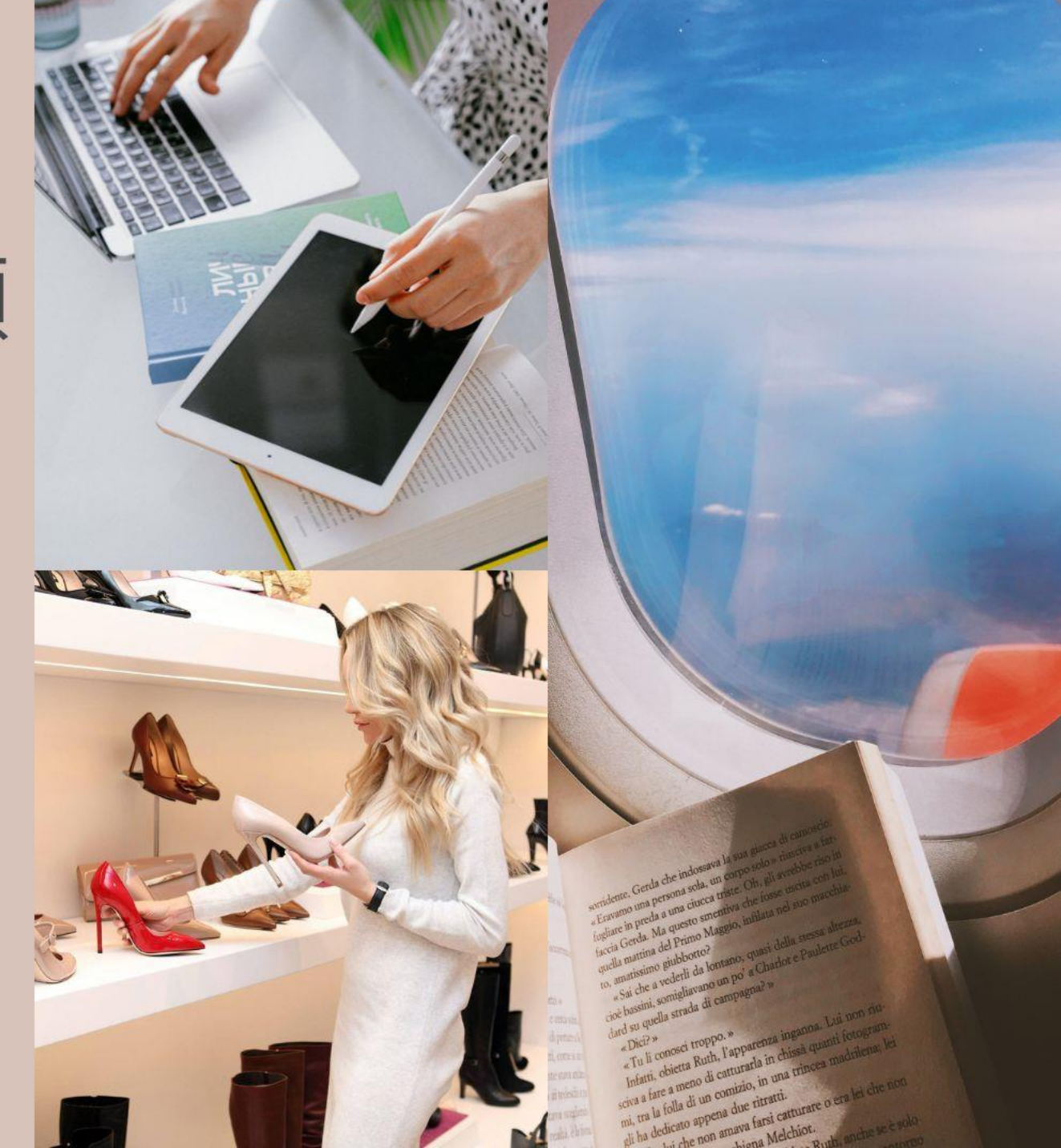

- 1 BUYMA自体の会員登録を完了
- 2 その後、パーソナルショッパーとして登録
- 3 1品目の審査出品
- 4 審査通過後、自分のセレクトショップがオープン!

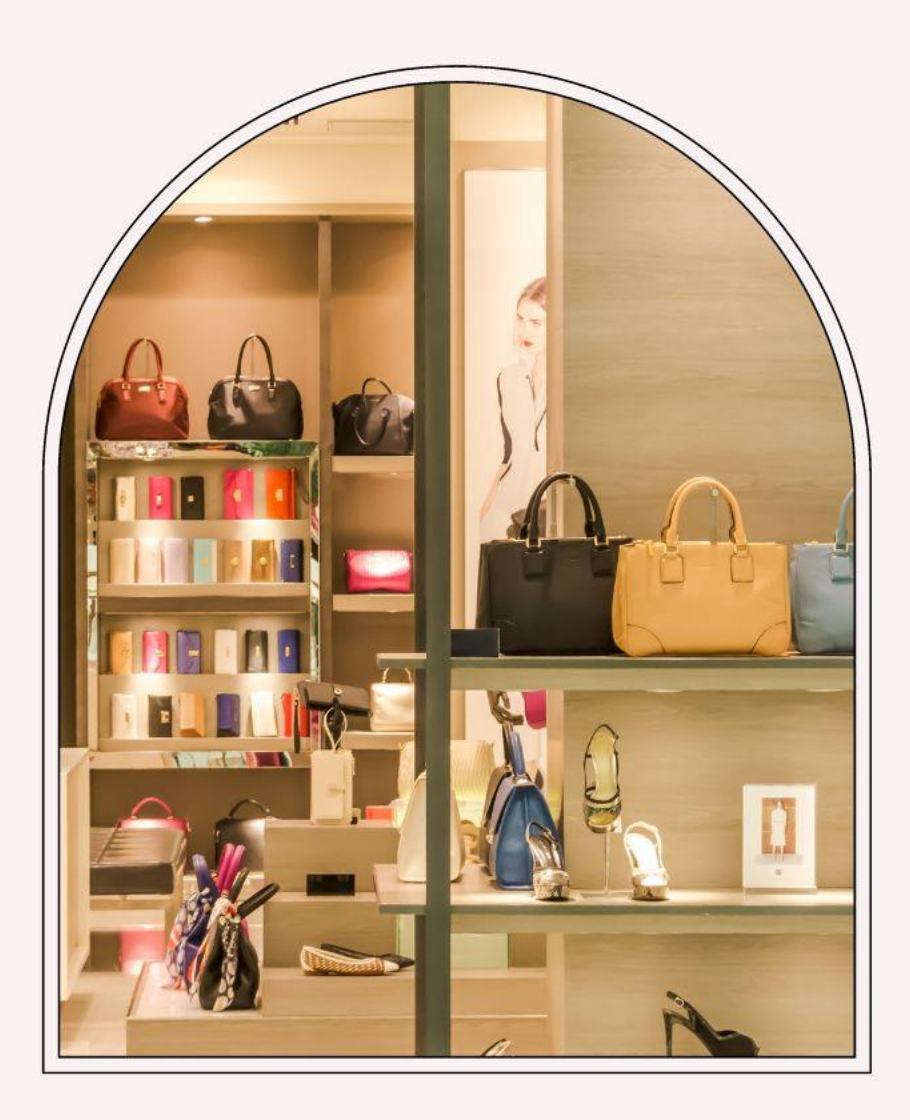

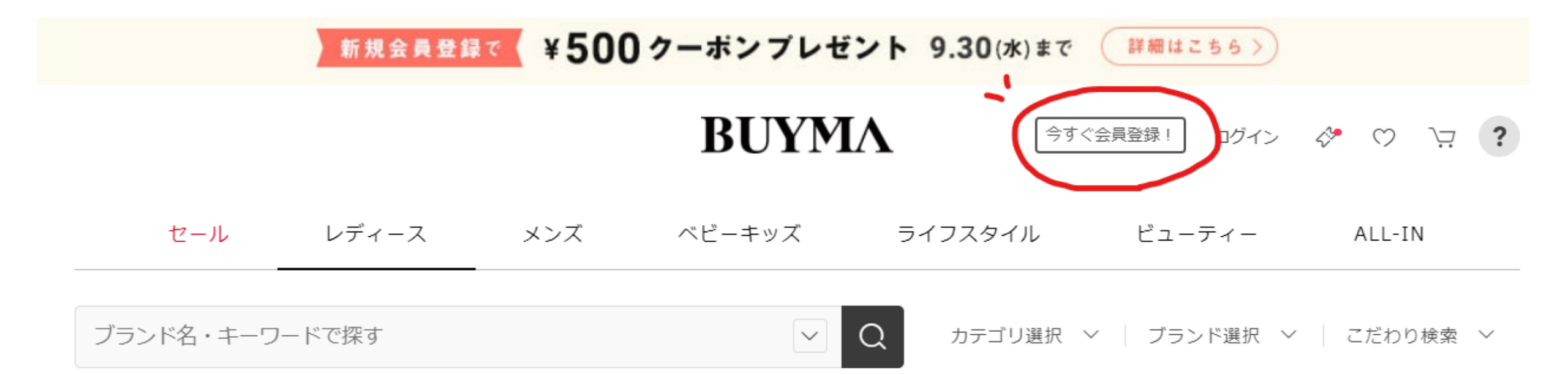

BUYMAトップページに行き、赤丸の「今すぐ会員登録」 から登録を行います。

#### お客様情報を入力してください。

ニックネームが未入力の場合、自動で設定されます。 自動で設定されたニックネームは、後から変更ができます。

| メールアドレス 必須                             |                                                                  |
|----------------------------------------|------------------------------------------------------------------|
| •••]                                   | ・メールアドレス                                                         |
| パスワード 必須                               | <ul> <li>・パスワード</li> <li>・ニックネーム (←注意)</li> <li>・生年月日</li> </ul> |
| ニックネーム<br>未入力の場合、自動で設定されます             | ・ 性別<br>↓                                                        |
| 生年月日 必須                                | 「同意して会員登録する」を押す。                                                 |
| ・     年     ・     月     ・              | ※ニックネームがあなたのショップ名になりま <sup>-</sup><br>一度登録してしまうと変更できません。         |
| 性別 <u>必須</u><br>● 女性 男性                | ショップのブランディングに関わる<br>大事なところですので、                                  |
| BUYMAの利用規約、プライバシーの考え方および個人情報の取り扱いをお読みい | 他のショッパーさんの名前などを参考に決めて。<br>ください。                                  |

同意して会員登録する

ただき、同意される方のみ「同意して会員登録する」ボタンを押してください。

BUYMAに会員登録 <手順2>

ご登録いただきありがとうございます。

下記のボタンから、登録メールアドレス の認証をお願いします。

メールアドレスの認証は、 このメールがご本人のものであることを 確認するためのものです。

下記ボタンを押すだけで、簡単に認証できます。

上記の登録が済んだら、先ほど記載したメールアドレス 宛に 認証メールが届きます。 メール本文の 「メールアドレスの認証をする」を クリックすると、会員登録完了です。

←メール本文

メールアドレスを認証する

#### ②パーソナルショッパー登録 <手順1>

BUYMA自体の会員登録が終わりましたら、 出品をするための「パーソナルショッパー登録」を 行います。

BUYMAのパーソナルショッパーとは?

#### 「パーソナルショッパー」とは?

欧米では職業としても幅広く浸透している「 Personal shopper:パーソナル ショッパー 」。 お客様の趣向や、購入の目的、予算に合わせ、自身のセンス・知識・経験を生かした対応力で 最適な商品セレクトや、満足のいくお買い物体験をサポートする方を指しています。

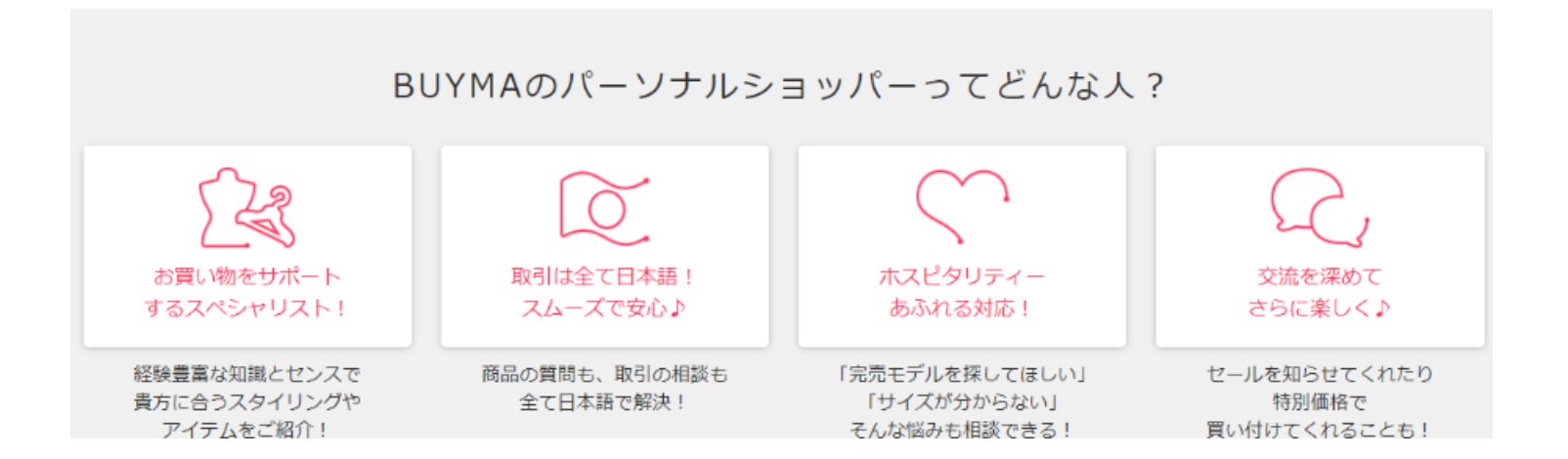

#### ②パーソナルショッパー登録 <手順2>

|                           | BUYMAをお友だちに紹介してみませんか?                                                                                    | 詳しくはこちら。           |
|---------------------------|----------------------------------------------------------------------------------------------------|--------------------|
| ■ 現在のBUYMAポイント<br>のポイント   | お友だちが下記のURLから <b>BUYMAに会員登録</b> すると、あなたに¥1,00<br>お友だちにも、1,000円分のポイントがプレゼントされます。<br>ぜひお手持ちのSNSなどでご活用ください♪ | 00円OFFのクーポンをプレゼント! |
|                           | ※URLでのご紹介はPC、スマートフォンに限ります。                                                                               |                    |
| <b>ホ</b> ーム               | あなた専用の紹介用URL                                                                                             |                    |
| お問い合わせ                    | https://www.buyma.con                                                                                    |                    |
| 期入                        | ※コピー・ペーストしてご使用ください。                                                                                      |                    |
| お気に入り                     |                                                                                                    |                    |
| MYクーポンリスト                 | <b>最近購入したもの</b><br>最近購入したものはありません。                                                                       | <u>もっと見る</u> 。     |
| オススメ                      |                                                                                                    |                    |
|                           | 最近お気に入り登録したアイテム                                                                                          | <u>もっと見る</u> 。     |
| A A ALER AND A ALER AND A |                                                                                                    |                    |

ログインして、管理画面の左側にある「パーソナルショッパー登録」をクリック

#### ②パーソナルショッパー登録 <手順3>

| r = 1                         | <b>2</b>                                                                                | 3 Juzz-n                            |                                     |  |
|-------------------------------|-----------------------------------------------------------------------------------------|-------------------------------------|-------------------------------------|--|
| [必须] 氏名                       | 漢字         姓           フリガナ         セイ           ローマ字         セイ           例) BAIMA TAR | 名<br>  ×1<br>  ×1<br>  0U           | (全角15字以內,<br>(全角15字以內)<br>(半角23字以內) |  |
| 【必須】 国<br>プロフィールページに公開されます    |                                                                                         |                                     |                                     |  |
| 【必须】郵便番号                      | -         住所自動入力           ※海外在住の方は、郵便番号の入力は不要です。         (1)                           |                                     |                                     |  |
| 必須】都道府県<br>プロフィールページに公開されます   | 選択してください ◆ ※海外在住の方は「海外」を指定してください。                                                       |                                     |                                     |  |
| 【必須】 市区町村・町城まで<br>※ローマ字は任意です。 | <b>住所1</b><br>例) 港区赤坂                                                                   |                                     | (全角30字・半角60字以内)                     |  |
|                               | <b>ローマ字</b><br>例) MINATO-KU                                                             | 例) AKASAKA                          | (各半角47字以内)                          |  |
| 【必須】 番地・建物・号<br>※ローマ芋は任意です。   | <b>住所2</b><br>例)1-2-25 マン                                                               | <b>住所2</b><br>例) 1-2-25 マンションA棟-707 |                                     |  |
|                               | <b>ローマ字</b><br>例) 1-2-25 MANSYON A TOU-707                                              |                                     | (半角47字以内)                           |  |
| (必須) 電話番号                     | ※海外の方は国番号から数字・記号で入力してください。                                                              |                                     |                                     |  |

①「基本情報」の必須項目をすべて入力してください。
 ①の入力が終われば、審査用の出品が可能です。

②「プロフィール」③「PR情報」④口座登録は後から入 力可能です。 まずは1品出品をして、審査待ちの時に入力をしましょう。 一番最初の出品は、BUYMA事務局から審査が入ります。

最低限の出品のクオリティをクリアしているかな? 登録住所と買付地に矛盾はないかな? 禁止されている仕入れ先ではないかな? 過去にアカウント停止された人じゃないかな? という点が見られます。

ポイントをちゃんと抑えればスムーズに審査が通りますので、 この記事を確認してから出品をしてみてくださいね。

#### ③1品目の出品 < 手順1:商品を決める> <u>https://www.shopbop.com/</u> shopbop

 Image: state state stat

what's new our favorites designers clothing active shoes bags accessories men sale  ${\sf Q}$ 

#### ※SHOPBOPはアメリカの通販サイトで、日本にも発送をしてくれます。 BUYMAでも良く仕入れ先として使われているおなじみのサイトで安心です。

上記のサイトから出品する商品を選んでください。 ※もちろん、これ以外のサイトでも大丈夫です。 BUYMAの利用規約で禁止されている買付先の条件などをご確認の上出品して ください。

### 【出品を禁止されている買い付け先について】

#### https://qa.buyma.com/shopper/prohibited-item/4007.html

#### DUIFIA

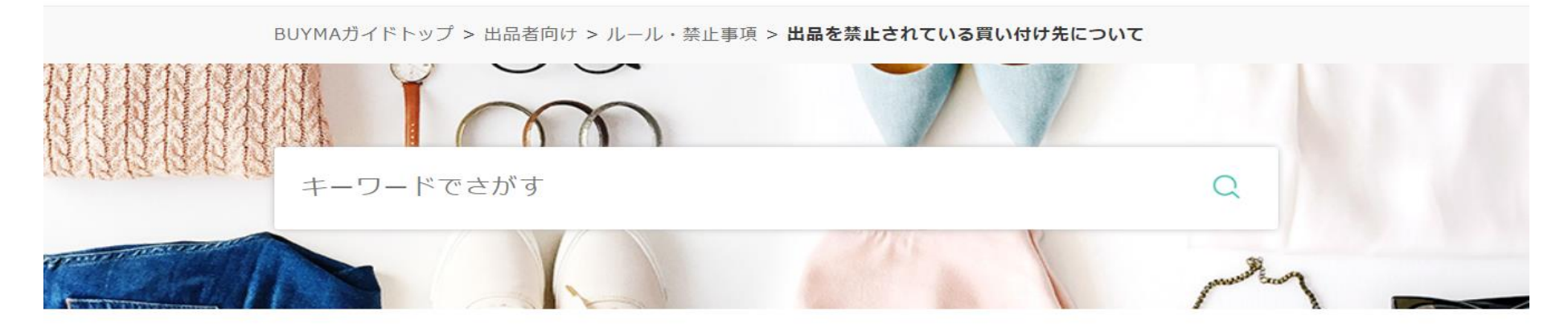

#### 出品を禁止されている買い付け先について

◆2020年7月31日更新(※禁止買付け先一覧の内容は随時更新を行っております。)

- 主に日本人向けに日本語で販売されている国内ECサイト
- 利用者同士で商品を取引するCtoCサービスや個人が出店できるマーケットプレイス
- 下記の特徴を持ったノーブランドサイト
- 下記のWEBサイト/販売店
- amazon.comからの買付について
- 一部ノーブランド品の買付について

③1品目の出品 < 手順2:画像をダウンロード>

一番最初は、バッグやお財布などの小物がおススメです。 1カラー、ワンサイズが登録が簡単なので早く審査に進めます。

【仕入先サイトで商品画像を保存】 ・審査を通る為の出品なので画像加工はしません。 保存したままの画像で出品をしましょう。 サイトに掲載されている画像は全て保存して出品します。

※サイトから画像が保存できない場合(Web Pageになってしまう場合)

Windowsの場合

[Windows ロゴ] キー + [Shift + S]キーの組み合わせで、Snipping機能を起動し、画面の キャプチャーを撮ってご使用ください。

・ Macの 場合

「shift」「command」「4」の3つのキーを同時に長押し。 十字型のカーソル をドラッグして、画面の取り込みたい部分をドラッグして範囲選択し キャプチャーを撮ってご使用ください。

#### ③1品目の出品 < 手順3:商品詳細入力>

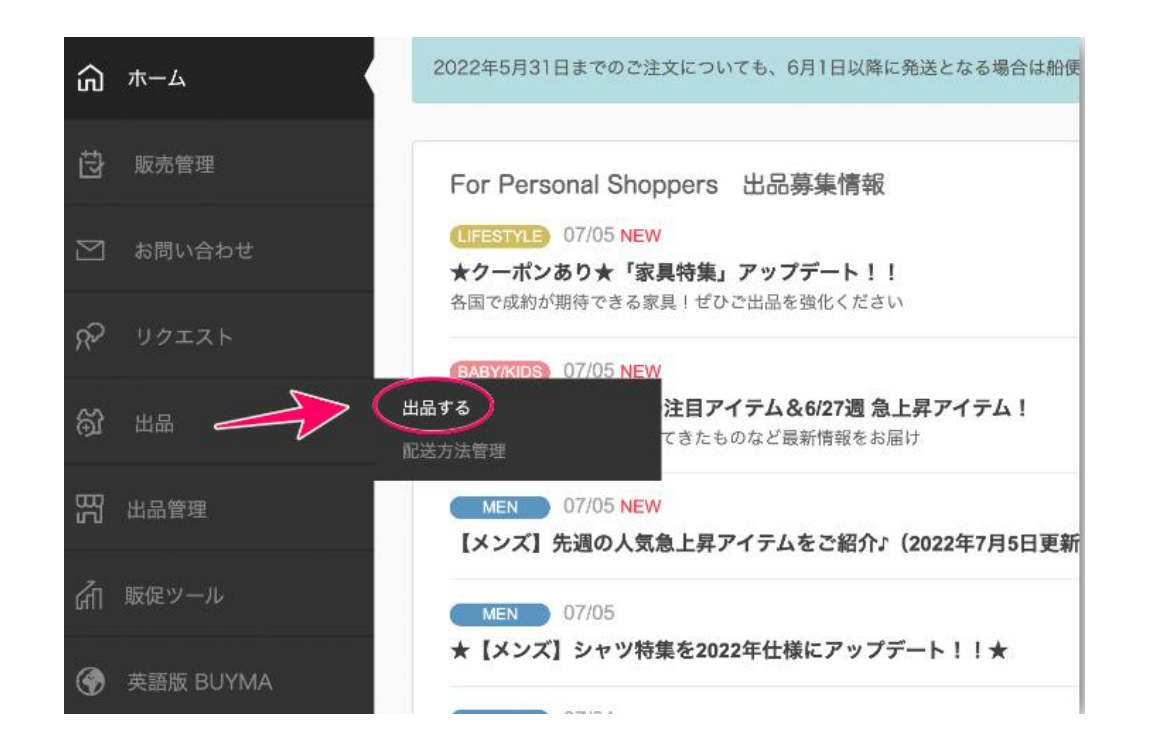

【商品名】 ブランド名+アイテム名+商品の色や特徴を入 力します。

例) 「Naghedi \* セントバーススモールトート バッグ\*黒|など 【商品コメント】 ブランドや商品の特徴、素材などを入力しま しょう。 仕入先のサイトの情報を翻訳して貼り付けるだ けでOKです。 例)「生地:バスケット織りネオプレン 2つのジップポーチ付き 裏地なし 重量:23oz/0.65kg メイドインチャイナ|など 【カテゴリー】【ブランド名】【色・サイズ】 なども. 必要な情報を登録してください。

③1品目の出品 < 手順4:配送方法の設定>

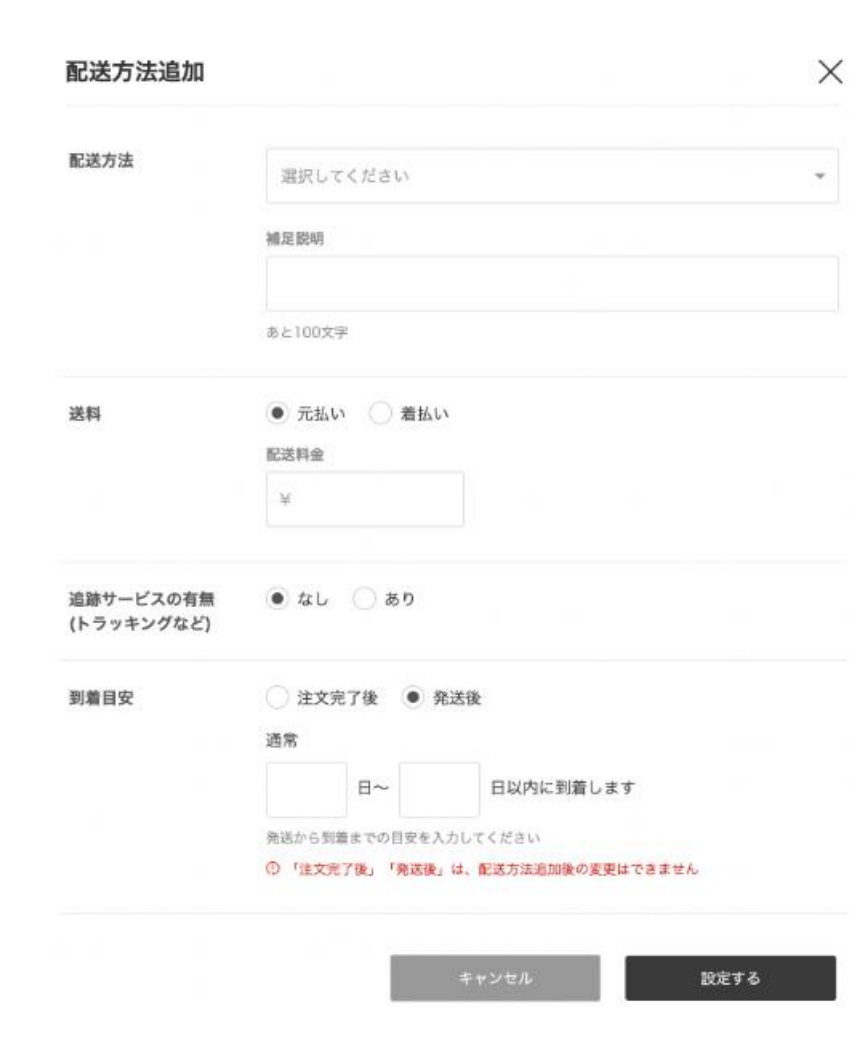

【配送方法】 出品する際の「配送方法 | については自分で作成します。 配送方法追加をクリック 配送方法を選択(ゆうパックなど) 送料「元払い|をチェック 配送料金はここでは「0円」とします。送料は価格計算に 加算します。 →追跡サービスの有無:あり →到着目安:注文完了後 7~21日 海外から自分の手元に届いて、検品してから発送するの で、余裕を持って設定しましょう。

#### ③1品目の出品 < 手順5:購入期限>

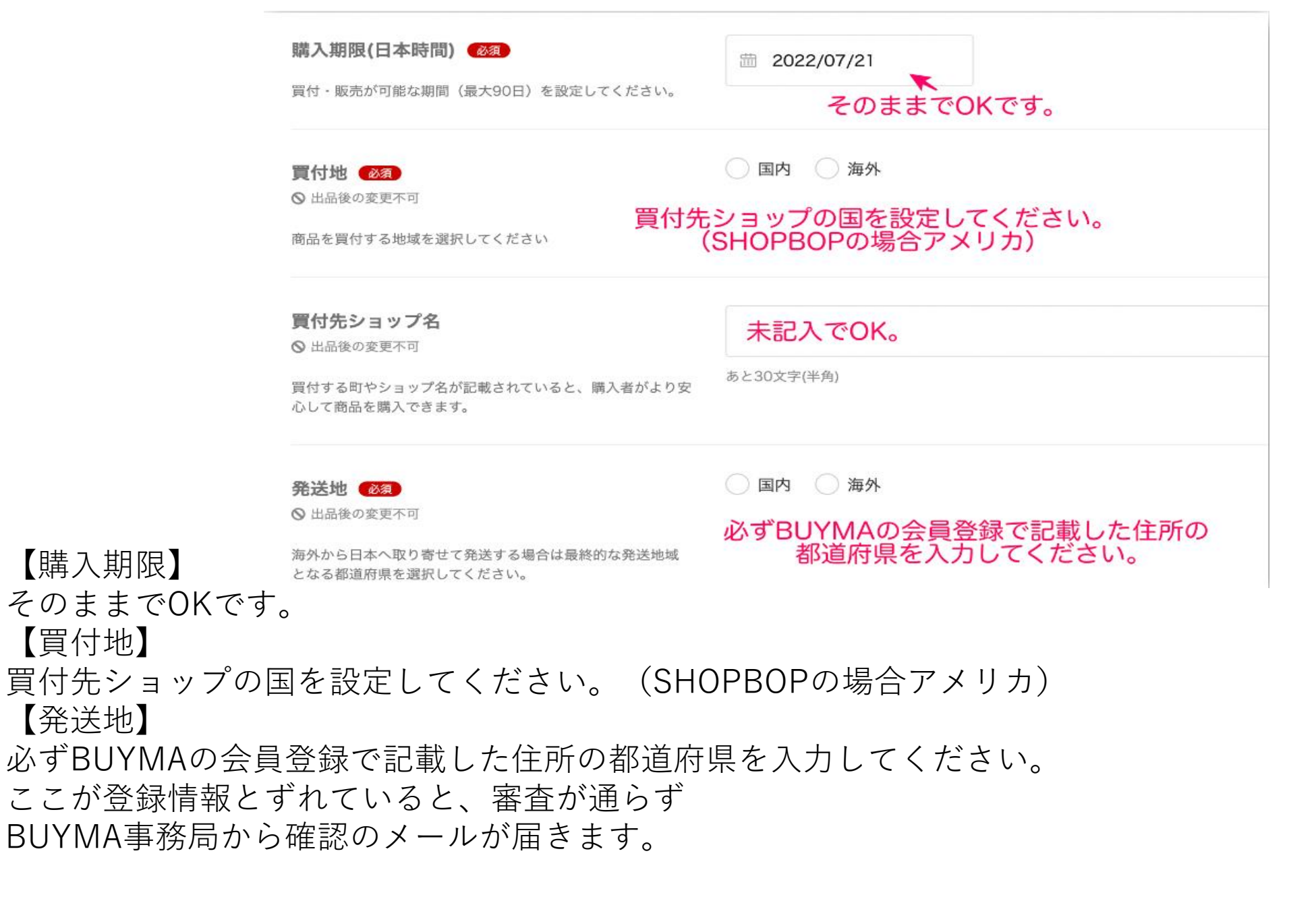

③1品目の出品 < 手順6:価格設定>

【商品価格】

審査用の出品なので、買われない価格で出品をすればOKです。 私はいつも商品価格×2の値段で出品をします。

③1品目の出品 < 手順7:出品> お疲れ様でした!ここまで慣れない作業を頑張れた自分を褒めましょう♪ 画面右下の「入力内容を確認する」をクリックして1品目の出品が完了です。

BUYMA事務局からの審査通過の連絡を待ちましょう。

審査は早ければ1時間ほど、遅くとも3日後には審査結果が送られてきます。 事務局からのメールは重要です。

スマホからでもメールが見れるように設定しておきましょう。

#### ④審査通過後、自分のセレクトショップがオープン!! BUYMA事務局からこのようなメールが届いたら、無事に審査通過です!

いつもBUYMAをご利用いただきまして誠にありがとうごさいます。 BUYMA事務局でございます。

パーソナルショッパーへのご登録、ならびにご出品を頂きありがとうございました!

初出品商品の事務局審査が完了し、商品ステータスを【出品中】とさせていただきました。 \*サイトの健全性担保のために、すべての出品者様の初めてのご出品は 事務局にて確認後に【出品中】とさせていただております。

あなたのセレクトショップがオープンしました☆ 世界中の素敵なアイテムをあなたがセレクトして キラキラ輝く自分だけのセレクトショップを作ってくださいね♪

BUYMAでは無在庫販売OKなので、 資金を気にする事なくどんどん出品をしてみてください!